Customer Support Guide Corporate Registry Non-profit Corporation Annual Return & Financial Statement

Date: March 2023

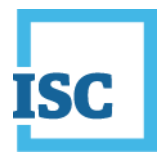

## **Disclaimer**

Materials in this document are for demonstration purposes only. The characters and events depicted are fictional. Any similarity to real events or persons (whether living or deceased) is unintentional.

Transaction forms can change from time to time. Although we do everything we can to ensure transactions are processed in a timely way, use of outdated forms may result in delays or incomplete transactions. Using the most up-to-date form will help ensure your transactions are processed without delay.

Visit the ISC website to access the most recent versions of the forms. ISC does not accept responsibility for any losses resulting from the use of outdated forms.

Copyright © 2023 by ISC.

All rights reserved. No part of this publication may be copied, reproduced, translated or reduced to any electronic medium or machine-readable form, in whole or part, without prior written permission of ISC.

While every reasonable precaution has been taken in the preparation of this document, the authors and publishers assume no responsibility for errors or omissions or for uses made of the material contained herein and the decisions based on such use. Neither the authors nor the publishers make any warranties or guarantees of any kind, either expressed or implied. Neither the authors nor the publishers shall be liable for any indirect, special, incidental, or consequential damages arising out of the use or inability to use the contents of this document, whether the publisher has been advised of the use of this publication or not.

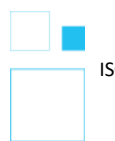

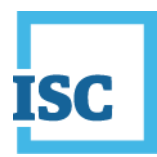

# **Revision History**

| Version | Revision | Summary of Changes                         | Pages Changed |
|---------|----------|--------------------------------------------|---------------|
|         | Date     |                                            |               |
| 1.0     | 18 Oct   | Creation                                   | All           |
|         | 2018     |                                            |               |
| 2.0     | 12 Mar   | Updated to reflect changes associated with | All           |
|         | 2023     | new Business and Non-profit Corporations   |               |
|         |          | Acts and Regulations.                      |               |

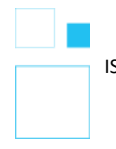

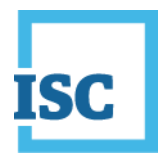

## **Formatting Note**

In this manual, <u>underlining</u> is used to emphasize important points.

**Bold type** is used to identify key terms the first time they appear in the manual. It is also used for:

- The names of documents. The titles of standardized documents, such as forms, are capitalized as well as bolded.
- Computer applications.
- Specific screens, screen sections, buttons, menus, menu options and fields in those applications.

*Italics* are used for the titles of acts and regulations.

Green text is used for cross-references. If you are using a PDF version of this document, you can click on this text to go directly to the page number or section indicated.

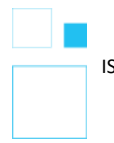

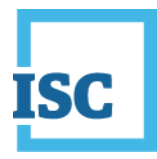

### **Table of Contents**

| Disclaimer                                  |
|---------------------------------------------|
| Revision History                            |
| Formatting Note4                            |
| Logging in to Corporate Registry2           |
| Access Code/Pin                             |
| Setting a new access code3                  |
| Annual Return & Financial Statement Filing7 |
| Entity Details8                             |
| Registered Office9                          |
| Directors/Officers Information10            |
| Membership19                                |
| Financial Statement20                       |
| Liquidator/Receiver-Manager21               |
| Fees                                        |
| Summary                                     |
| Payment23                                   |
| Transaction Completed23                     |
| Finding Completed Submissions24             |

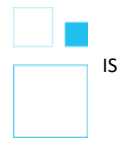

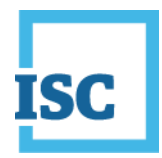

# Logging in to Corporate Registry

To start:

- 1. Go to https://corporateregistry.isc.ca/
- 2. Enter your username and password. Click Login.

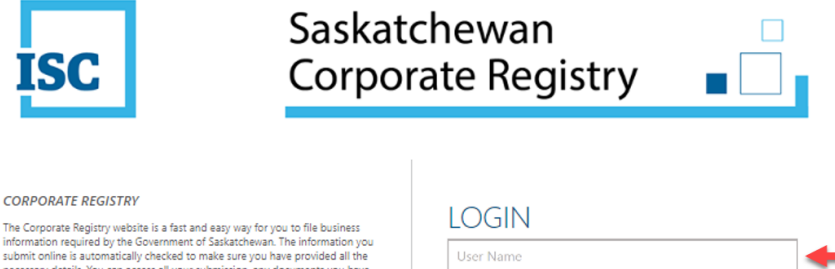

The Corporate Registry website is a fast and easy way for you to file business information required by the Government of Saskatchevan. The information you submit conline is subtomatically checked to make user you have provided all the necessary details. You can access all your submission, any documents you have ordered and any certificates that have been issued to you from your customer workspace.

| LOGIN                                                                                              |   |
|----------------------------------------------------------------------------------------------------|---|
| User Name                                                                                          | - |
| Password                                                                                           | - |
| I Forgot Password?<br>Forgot User Name?<br>Login                                                   |   |
| By logging in, you accept the Terms and Conditions of Use, effective November $24^{\rm th},$ 2021. |   |

### 3. Click Login. Your dashboard will display.

| isc                       |                                  |                                  |     |                                |                            |          |
|---------------------------|----------------------------------|----------------------------------|-----|--------------------------------|----------------------------|----------|
| 🐂 Buying E                | ntity Informa                    | ation? Search Here               |     |                                |                            | Welcome, |
| Your Sun<br>Overview of   | nmary<br>your account ac         | tivity                           |     | News & An<br>View the latest r | nouncements<br>news at ISC |          |
| No data avai              | lable in table                   |                                  |     |                                |                            |          |
|                           |                                  |                                  |     |                                |                            |          |
|                           |                                  |                                  |     |                                |                            |          |
|                           |                                  |                                  |     |                                |                            |          |
|                           |                                  |                                  |     |                                |                            |          |
| Latest Ev<br>Quick access | ents (last 10<br>to the most rec | ))<br>ent activity on your accou | int |                                |                            |          |
| No data avai              | lable in table                   |                                  |     |                                |                            |          |
|                           |                                  |                                  |     |                                |                            |          |
|                           |                                  |                                  |     |                                |                            |          |
|                           |                                  |                                  |     |                                |                            |          |
|                           |                                  |                                  |     |                                |                            |          |

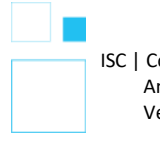

ISC | Corporate Registry Non-profit Annual Return Guide Version #2.1

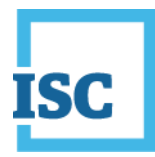

## **Access Code/Pin**

Your annual return notice will contain your access code for your entity. The entity access code contains letters and numbers (e.g. A2BBZZZ345) there is no need to set a new code if you are using this access code.

If you have a filing that you wish to complete and do not have an access code, you may request and set an access code.

If you are filing your annual return, you do not need a new access code. Use the one provided with your annual return notice. Continue to the next section **Annual Return & Financial Statement Filing**, for step-by-step instructions on how to file your annual return.

### Setting a new access code

If you wish to set a new access code, select the **Messages** Tab, and then click on **New Message**.

| isc                        |                                |              |          |                | earch       | Messages             |              |                  |             |             |
|----------------------------|--------------------------------|--------------|----------|----------------|-------------|----------------------|--------------|------------------|-------------|-------------|
| R Buying En                | tity Informa                   | tion? Search | Here     |                |             | •                    |              |                  | Welcome     |             |
| My Messa<br>View your late | <b>ges</b><br>st sent/received | l messages   |          |                |             | •                    |              |                  |             |             |
| Received                   | Sent                           |              |          |                |             |                      |              |                  |             |             |
| Search                     |                                |              |          |                |             |                      |              |                  |             |             |
| Date                       | From                           |              | 📰 То     |                |             |                      |              |                  |             |             |
|                            |                                |              |          |                |             |                      |              |                  | Clear       | Search      |
|                            |                                |              |          |                |             |                      |              |                  |             |             |
|                            |                                |              |          |                |             |                      |              |                  | Filter:     |             |
| Ref No                     | ≎ Re                           | ceived 🔻     | Туре     | Sub            | ject 🗘      | Attachments          | \$           | Open             | Remove      |             |
| No data avail              | able in table                  |              |          |                |             |                      |              |                  |             |             |
| Сору Ехс                   | el CSV PE                      | DF           |          |                |             |                      |              |                  |             |             |
|                            |                                |              |          |                |             |                      |              |                  | <b></b>     | New Message |
|                            |                                |              |          |                |             |                      |              |                  |             |             |
|                            |                                |              |          |                |             |                      |              |                  |             |             |
|                            |                                |              |          |                |             |                      |              |                  |             |             |
|                            |                                |              | About IS | C Privacy Stat | tement Lega | al Information Conta | act ISC Vers | ion : 1.0.0.0 IT | .2023.01.26 |             |
|                            |                                |              |          |                |             |                      |              |                  |             |             |

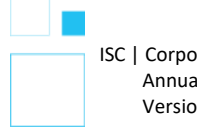

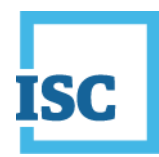

The New Message screen will pop-up. Select the Type drop down and select Request Entity Access Code. The information in the body of the email will automatically appear. Provide your name, entity number, entity name, your relationship to the entity and the reason for your request.

| ype*      | Access Code Request 🗸                                                                                                    |
|-----------|----------------------------------------------------------------------------------------------------|
|           | Select Type                                                                                                    |
|           | Access Code Request                                                                                                    |
| Message   |                                                                                                    |
| subject*  | Request Entity Access Code                                                                                                    |
|           |                                                                                                    |
| vlessage* | · ★ ★ B I E E E E E E E + E + E E                                                                                                    |
|           | ** This form is only to be used for entity access code requests. **                                                                                                    |
|           | Please allow for up to 3 business days for requests to be reviewed. You will be potified                                                                                                    |
|           | by amail when your request has been processed                                                                                                    |
|           | by chian when your request has been processed.                                                                                                    |
|           | For entity access code requests: Complete the form below.                                                                                                    |
|           | For entity access code requests: Complete the form below.                                                                                                    |
|           | For entity access code requests:         Complete the form below.           YOUR NAME is requesting an entity access code for the following entity:                                                                                                    |
|           | For entity access code requests:         Complete the form below.           YOUR NAME is requesting an entity access code for the following entity:           Entity Number:         102101101                                                                                                    |
|           | For entity access code requests:       Complete the form below.         YOUR NAME is requesting an entity access code for the following entity:         Entity Number:       102101101         Entity Name:       Example Inc.         User's relationship to entity:       Director                                                                                                    |
|           | For entity access code requests: Complete the form below.         YOUR NAME is requesting an entity access code for the following entity:         Entity Number:       102101101         Entity Name:       Example Inc.         User's relationship to entity:       Director         Reason for request:       Director                                                                                                    |
|           | For entity access code requests:       Complete the form below.         YOUR NAME is requesting an entity access code for the following entity:         Entity Number:       102101101         Entity Number:       102101101         User's relationship to entity:       Director         Reason for request:       For general inquiries:         Contact ISC Customer Support at 1-866-275-4721       Total Support at 1-866-275-4721 |

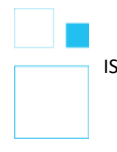

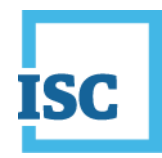

\*\*This request will be sent to Corporate Registry for review.

- It may take up to *3 business days* or so for the review to be completed.
- You will be <u>notified by email</u> if approved.
- If approved, the new access code can be found in the My Activity tab, under Access Codes.

| ISC Home                                                               | My Activity 👻                                                                     | File | Search |                                  |                           |          |
|------------------------------------------------------------------------|-----------------------------------------------------------------------------------|------|--------|----------------------------------|---------------------------|----------|
| Buying Entity Informat                                                 | → Access Codes                                                                    |      | -      |                                  |                           | Welcome, |
| Your Summary<br>Overview of your account acti<br>Draft Submissions (1) | <ul> <li>→ Account Info</li> <li>→ Order History</li> <li>→ Submission</li> </ul> |      | C      | News & Ann<br>View the latest ne | nouncements<br>wws.at.ISC |          |
|                                                                        |                                                                                   |      |        |                                  |                           |          |
|                                                                        |                                                                                   |      |        |                                  |                           |          |
|                                                                        |                                                                                   |      |        |                                  |                           |          |
|                                                                        |                                                                                   |      |        |                                  |                           |          |
| Latest Events (last 10)<br>Quick access to the most recen              | t activity on your accc                                                           | unt  |        |                                  |                           |          |

Click on the row that contains the entity that you wish to set the access code for, then select **Set Code**.

| rofile Client Number            | Entity Access Codes          |                                                      |                                  |                        |                         |     |
|---------------------------------|------------------------------|------------------------------------------------------|----------------------------------|------------------------|-------------------------|-----|
|                                 | 11 L                         |                                                      |                                  |                        |                         |     |
| he following table lists all en | tity access codes you have b | een issued. You can request an entity access code fo | or an entity not in this list by | sending us a request u | ising the Messages link | abo |
|                                 |                              |                                                      |                                  |                        |                         | -   |
|                                 |                              |                                                      |                                  | Filter:                |                         |     |
| Reg Number                      | * Issued Date                | Entity                                               | 0 🕇 s                            | itatus 0               | Revoked Date            |     |
| Reg Number<br>711072            | ✓ Issued Date<br>26-Jan-2023 | Entity     711072 SASKATCHEWAN LIMITED               | ≎ s                              | itatus 0               | Revoked Date            |     |

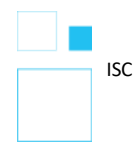

ISC | Corporate Registry Non-profit Annual Return Guide Version #2.1

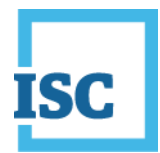

Type in your new **Entity Access Code** in each of the fields and click **Update**. Remember the new code must be at least 6 characters and created by you.

This process is similar to picking a new PIN number for a debit card, <u>you are</u> responsible for choosing your access code.

| et Entity A                                       | ccess Code                                                                         |                                                                                                    | × |
|---------------------------------------------------|------------------------------------------------------------------------------------|----------------------------------------------------------------------------------------------------|---|
| Access Code<br>Enter you own e<br>code to can the | entity access code (password) for NICE (<br>n use this code when filing submission | COMPANY TEST. It must be 6 characters or more. You or others who you give this<br>is on this entity. If you are a channel customer, you don't need this code. |   |
| Access Code*<br>Confirm Access<br>Code*           | Min 6 Characters                                                                   | Note: This code will be stored in a hashed format. The only person<br>who will know this code is you.                                                         |   |
|                                                   |                                                                                    | Cancel Update                                                                                                    |   |

The entity access code status will update from pending to issued once this is completed.

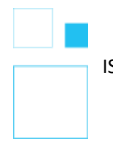

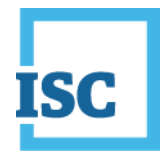

## **Annual Return & Financial Statement Filing**

To begin filing your annual return, click on **File**. Then type in your entity name or number in the **File Annual Return or Renewal field**. Click on your corporations' information when it appears.

| ISC Home My Ac                                                              |          |           |                                      |                                          |                  |                        |
|-----------------------------------------------------------------------------|----------|-----------|--------------------------------------|------------------------------------------|------------------|------------------------|
| 🛱 Buying Entity Information? Sea                                            | rch Here | 4         |                                      |                                          |                  | Welcome                |
| Reserve a Name or Create a<br>Company<br>Select the appropriate entity type |          | U         | pdate Entity<br>Iter the number or   | name of the entity yo                    | u wish to update |                        |
| BUSINESS CORPORATIONS                                                       | >        | Ľ         |                                      |                                          |                  |                        |
| BUSINESS NAMES                                                              | >        | Fil<br>Qu | e Annual Ret<br>iick start your annu | urn or Renewal<br>al return or renewal h | ere              |                        |
| LIMITED LIABILITY PARTNERSHIPS                                              | >        | 7         | 11073<br>11073 SASKATCHEWAT          | N CORP.,                                 | 711073.          | Non-profit Corporation |
| NON-PROFIT CORPORATIONS                                                     | >        |           |                                      |                                          | <b>†</b> –       |                        |
| CO-OPERATIVES                                                               | >        |           |                                      |                                          |                  |                        |
| CREDIT UNIONS                                                               | >        |           |                                      |                                          |                  |                        |
| LIBEL AND SLANDER                                                           | >        |           |                                      |                                          |                  |                        |
| CONDOMINIUM CORPORATIONS                                                    | >        |           |                                      |                                          |                  |                        |

A pop-up window will display. Enter your entity access code, click **Continue**.

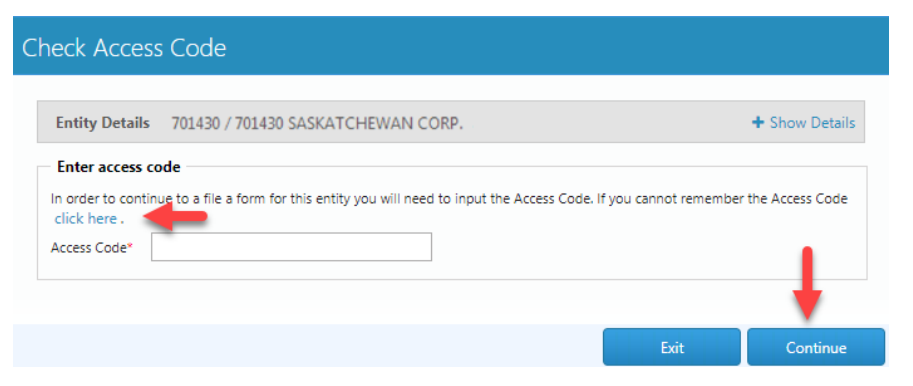

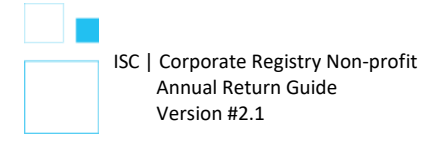

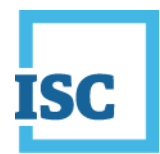

An access code for filing your annual return can be found on your annual return notice. If you would like to set your own access code, select Click Here and follow the same process outlined in the Access Code/Pin\_section of this document.

Once you have entered the entity access code, you will be brought to the annual return (financial statement) filing.

Each page in the filing provides you with the option to make changes to the existing information. In this example, we will change the director information. Please note: every time you select to complete a change, you will be prompted to enter in your entity access code.

### **Entity Details**

Please review the information for accuracy and if it is correct, click next. If it is not, click change of Nature of Activity to amend the nature of activity.

| ISC Home                      |                   |         |             |                   |               |                       |
|-------------------------------|-------------------|---------|-------------|-------------------|---------------|-----------------------|
| 🛱 Buying Entity Informatio    | n? Search Here    |         |             |                   | Welcome,      |                       |
| Annual Return - Non-p         | rofit Corporation |         |             |                   |               |                       |
| Entity Details                |                   |         |             |                   |               |                       |
| Registered Office             | Entity Details    | 5       |             |                   |               | + Show Details        |
| Directors/Officers            | Annual Return D   | ue Date | 31-Jul-2022 |                   |               |                       |
| Membership                    | Nature of Ac      | tivity  |             |                   | Decembration  | ~                     |
| Financial Statement           | 551113            |         |             | Holding companies | Description   | *                     |
| Liquidator / Receiver-Manager |                   |         |             |                   |               |                       |
| Fees                          |                   |         |             |                   | Chan          | ge Nature of Activity |
| Summary                       |                   |         |             |                   |               |                       |
|                               |                   |         |             |                   | Save as Draft | Next 2                |

\*Note: A green circle with a checkmark in the annual return left side bar illustrates that you have successfully completed a section.

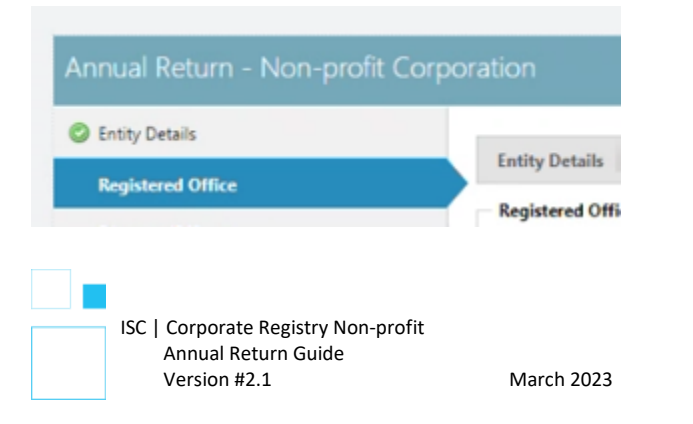

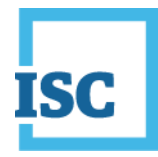

## **Registered Office**

In this step, review the Registered office information, if you require a change, click on the **Change Address** link. You may also change the Attention to and Email address information by clicking on the pencil icon beside the information. If you require no changes, click Next.

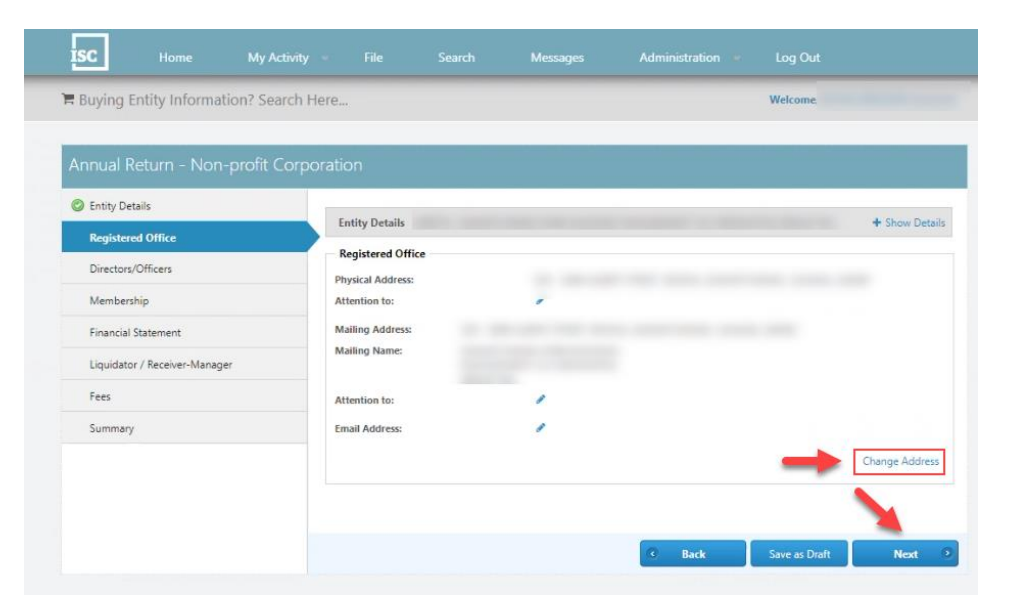

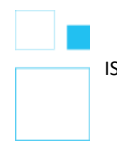

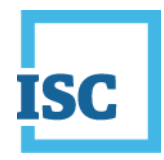

### **Directors/Officers Information**

In this example, we have a fixed number of directors (3). <u>We are going to remove</u> <u>one director and add one director</u>. Click on the **Change Directors/Officers** link, to start the updates.

|                               | orporation              |                                                                                                    |               |
|-------------------------------|-------------------------|----------------------------------------------------------------------------------------------------|---------------|
| Entity Details                | E-MA D-1-II-            |                                                                                                    | + (i - ) i    |
| Registered Office             | Directors /Officers laf |                                                                                                    | T Show Det    |
| Directors/Officers            |                         | r .                                                                                                    |               |
| Membership                    | Name: JANE K DO         | E.                                                                                                    | - Hide Detail |
| Financial Statement           | Role                    | Director                                                                                                    |               |
| Liquidator / Receiver-Manager | Mailing Address         | 1301 TESTER AVENUE, REGINA, SASKATCHEWAN, CANADA, SAS 717<br>1301 TESTER AVENUE, REGINA, SASKATCHEWAN, CANADA, SAS 717 |               |
| Fees                          |                         |                                                                                                    |               |
| Summary                       | Name: JOHN G DE         | EER                                                                                                    | - Hide Detail |
|                               | Role                    | Director                                                                                                    |               |
|                               | Physical Address        | 1301 TESTER AVENUE, REGINA, SASKATCHEWAN, CANADA, S4S 7J7                                                              |               |
|                               | Mailing Address         | 1301 TESTER AVENUE, REGINA, SASKATCHEWAN, CANADA, S4S 7J7                                                              |               |
|                               | Name: JACK C FAV        | WN                                                                                                    | - Hide Detai  |
|                               | Role                    | Director                                                                                                    |               |
|                               | Physical Address        | 1301 TESTER AVENUE, REGINA, SASKATCHEWAN, CANADA, S4S 7J7                                                              |               |
|                               | Mailing Address         | 1301 TESTER AVENUE, REGINA, SASKATCHEWAN, CANADA, S4S 7J7                                                              |               |
|                               |                         |                                                                                                    |               |

If you are using Google Chrome, a pop up will appear asking if you are sure you want to leave this page. Click **leave this page**.

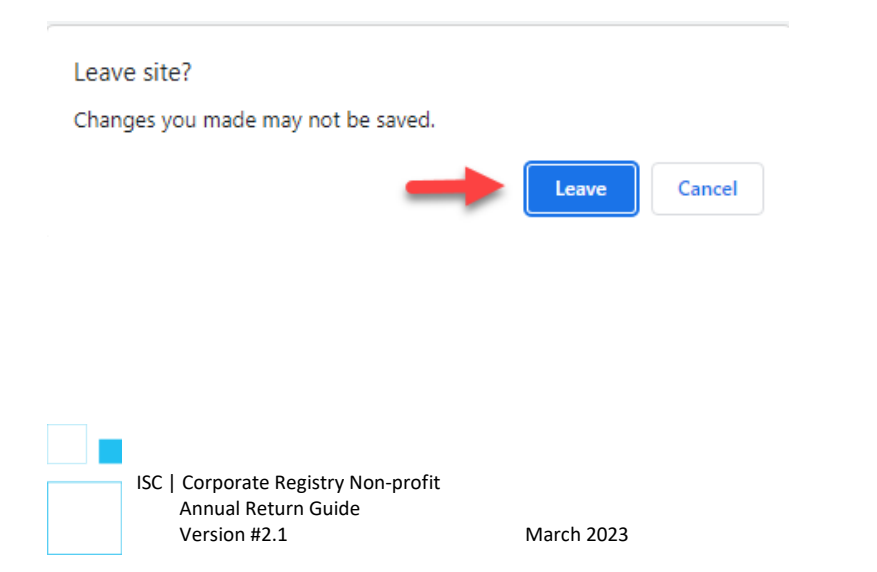

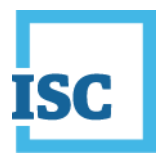

Next, you will be required once again to enter your entity access code. Enter the access code and click **Continue**.

| Entity Details                  | 711072 / 711072 SASKATCHEWAN LIMITED                                                            | + Show Detai          |
|---------------------------------|-------------------------------------------------------------------------------------------------|-----------------------|
| Enter access                    | code                                                                                            |                       |
|                                 |                                                                                                 |                       |
| In order to cont                | inue to a file a form for this entity you will need to input the Access Code. If you cannot rem | ember the Access Code |
| In order to con<br>click here . | inue to a file a form for this entity you will need to input the Access Code. If you cannot rem | ember the Access Co   |

As mentioned above, we are going to first remove a director. Select the radio button, **Add, update and/or remove**. The Directors and Officers dropdown will display, and then click on the dropdown and select the director that is being removed.

| Directors/Officers |                                 |                                                                                                    | 1.0.0        |
|--------------------|---------------------------------|----------------------------------------------------------------------------------------------------|--------------|
| Fees               | Entity Detai                    | S                                                                                                    | Show Details |
| Summan             | What type of no                 | tice is being filed?                                                                                  |              |
| Summary            | Add, updat                      | te and/or remove                                                                                      |              |
|                    | <ul> <li>Resignation</li> </ul> | n                                                                                                    |              |
|                    | To add a new di                 | rector and/or officer, select "Add".                                                                  |              |
|                    |                                 |                                                                                                    | Add          |
|                    | To update or re                 | move an existing director and/or officer, select the appropriate director/officer from the dropdown r | nenu.        |
|                    | Directors and                   | Search for director/officer using their name, or select a director/officer using the dropdown butto   | on.          |
|                    | Officers"                       | JACK FAWN, Director, 234 THERE CRESCENT, REGINA, SASKATCHEWAN, CANADA, S4S 7J7                        | <            |

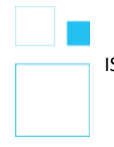

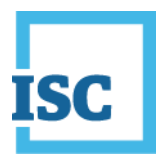

In this example, we are going to remove Jack Fawn. Click on his name, then click **Remove**.

| Directors/Officers |                                                                                                    |                        |
|--------------------|----------------------------------------------------------------------------------------------------|------------------------|
| Fees               | Entity Details                                                                                     | + Show Detail          |
| Summary            | What type of notice is being filed?                                                                |                        |
| ,                  | Resignation     Add, update and/or remove                                                          |                        |
|                    | To add a new director and/or officer, select "Add".                                                |                        |
|                    |                                                                                                    | Add                    |
|                    | To update or remove an existing director and/or officer, select the appropriate director/officer f | rom the dropdown menu. |
|                    | Directors and JACK FAWN, Director, 234 THERE CRESCENT, REGINA, SASKATCHEWAN, CANAD Officers*       | A, S4S 7J7             |
|                    | Ren                                                                                                | we Update              |
|                    | 1                                                                                                  |                        |
|                    | Save a                                                                                             | Draft Next             |

A pop up will display and in this case we are sure that we want to remove Jack Fawn, so we click **Remove**.

| Remove Confirmation                            |        | ×      |
|------------------------------------------------|--------|--------|
| Are you sure you want to remove this director? |        |        |
|                                                | Cancel | Remove |

#### Important step!!

Remember when we mentioned that there was a fixed number of directors?

This following screen is the system telling you that you are about to conflict with the number of directors stated in your articles (you have fixed articles of 3 directors and are removing 1 director).

The system is giving you the option to either select **continue**, to complete a change of articles OR to select **cancel** to continue with the director changes without changing your articles.

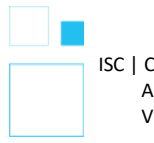

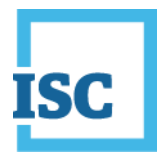

In this example, we are going to select **cancel**, because we are adding one director back in. Making us, once again, in compliance with the articles.

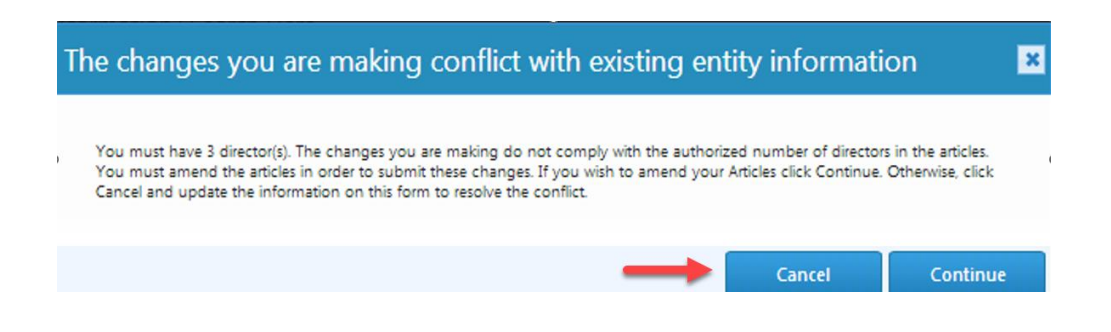

Note the system displays that Jack Fawn has been removed. The effective date was not selected when we removed Jack, so we can do that here before adding the new director. Click on the calendar icon and select the date.

We are now going to add a director back in.

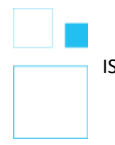

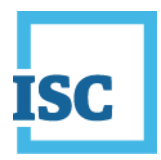

### We can begin adding a new director by clicking Add.

| Entity Details      |            |                                                                |                 | + Show           | Deta |
|---------------------|------------|----------------------------------------------------------------|-----------------|------------------|------|
| at type of notic    | e is being | filed?                                                         |                 |                  |      |
| Resignation         |            |                                                                |                 |                  |      |
| Add, update         | and/or re  | move                                                           |                 |                  |      |
|                     |            |                                                                |                 |                  |      |
| undate er rem       |            | isting director and in affirm, rated the appropriate director  | e la Miear Anam | Add              |      |
| update of rem       | ove an ex  | isting director and/or officer, select the appropriate directo | r/onicer from   | i the dropdown n | nenu |
| rectors and ficers* | JANE DO    | E, Director, 1301 TESTER AVENUE, REGINA, SASKATCHEWAN,         | CANADA, 54      | 5 7 J7           |      |
|                     |            |                                                                | Remove          | Upda             | te   |
|                     |            |                                                                |                 |                  |      |
| Existing Directo    | ors        |                                                                |                 |                  |      |
| Name: JANE          | EKDOE      |                                                                |                 | - Hide           | Det  |
| Role                |            | Director                                                       |                 |                  |      |
| Physical Add        | ress       | 123 HERE STREET, REGINA, SK, SASKATCHEWAN, CANADA, S45         | 717             |                  |      |
| Mailing Addr        | ess        | 123 HERE STREET, REGINA, SK, SASKATCHEWAN, CANADA, S4S         | 717             |                  |      |
| Effective Date      | e          | 09-Feb-2023                                                    |                 |                  |      |
|                     |            |                                                                |                 |                  |      |
| Name: JOH           | IN G DEE   | R                                                              | O Remove        | 🖌 Edit 🛛 — Hide  | Det  |
| Role                |            | Director                                                       |                 |                  |      |
| Diversion I Adda    | ress       | 123 HERE STREET, REGINA, SK, SASKATCHEWAN, CANADA, S4S         | 717             |                  |      |
| Physical Addi       |            | 123 HERE STREET, REGINA, SK, SASKATCHEWAN, CANADA, S45         | 717             |                  |      |
| Mailing Addr        | 633        |                                                                |                 |                  |      |

#### Removed/Resigned Directors/Officers

| Name: JACK C FA  | WN                                                         | O Undo Remove | - Hide Details |
|------------------|------------------------------------------------------------|---------------|----------------|
| Role             | Director                                                   |               |                |
| Physical Address | 123 HERE STREET, REGINA, SK, SASKATCHEWAN, CANADA, S4S 7J7 |               |                |
| Mailing Address  | 123 HERE STREET, REGINA, SK, SASKATCHEWAN, CANADA, S4S 7J7 |               |                |
| Effective Date*  |                                                            |               |                |

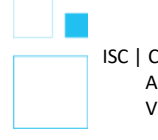

ISC | Corporate Registry Non-profit Annual Return Guide Version #2.1

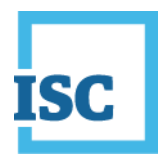

Enter the new directors' name and address information. Please do not forget to select an effective date (the date the new director became a director). Tip – you can back date the effective date. Select **Add**.

| irst Name*<br>ast Name* |                                               |                           |        |   |
|-------------------------|-----------------------------------------------|---------------------------|--------|---|
| ast Name*               | DAISY                                         | Middle Name               |        |   |
|                         | DUCK                                          |                           |        |   |
| imail                   |                                               |                           |        |   |
| Physical Add            | ress                                          |                           |        |   |
| The physical ac         | dress cannot be a post office box.            |                           |        |   |
| earch Address           | Search for your address here or enter your ad | dress below               | CANADA | ~ |
| ddress (1)*             |                                               |                           |        |   |
| ddress (2)              | Street Address 2                              |                           |        |   |
| Address (3)             | Street Address 3                              |                           |        |   |
| lity*                   | REGINA                                        | Country*                  | CANADA | ~ |
| Province/State*         | SASKATCHEWAN                                  | Postal Code /Zip          |        |   |
| earch Address           | Search for your address here or enter your ad | dress below               | CANADA | ~ |
| earch Address           | Search for your address here or enter your ad | dress below               | CANADA | ~ |
| ddress (1)*             |                                               |                           |        |   |
| ddress (2)              | Street Address 2                              |                           |        |   |
| ddress (3)              | Street Address 3                              |                           |        |   |
| itv*                    | REGINA                                        | Country*                  | CANADA | ~ |
|                         | SASKATCHEWAN                                  | Postal Code /Zip<br>Code* | S      |   |
| vrovince/State*         |                                               |                           |        |   |
| Province/State*         |                                               |                           |        |   |
| Province/State* Roles * |                                               |                           |        |   |
| Province/State* Roles * |                                               |                           |        |   |
| Roles *                 |                                               |                           |        |   |
| -                       | SASKATCHEWAN                                  | Postal Code /Zip<br>Code* | s      |   |

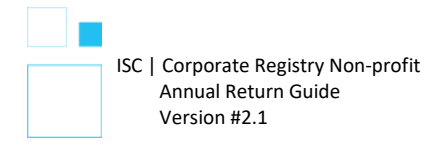

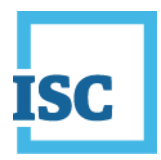

The Fees page will provide an overview of fees incurred for the annual return. Click **Next**.

| ISC Home My Activity                  | File Search Messages                                                            | Administration •             |                     |                    |
|---------------------------------------|---------------------------------------------------------------------------------|------------------------------|---------------------|--------------------|
| ■ Buying Entity Information? Search H | re                                                                              |                              | Welcome,            |                    |
|                                       |                                                                                 |                              |                     |                    |
| Notice of Directors - Non-profit C    | prporation                                                                      |                              |                     |                    |
| Directors/Officers Fors               | Entity Details                                                                  |                              |                     | + Show Details     |
| Summary                               | Fees<br>Corporate Registry events are no longer published in The Sa<br>charmed. | skatchewan Gazette. The Gaze | tte publication fee | is no longer being |
|                                       | Description                                                                     | *                            | Quantity 0          | Total Cost         |
|                                       | Click here if you wish to request a rush on this submit                         | ission                       | Tot                 | tal : \$ 0         |
|                                       |                                                                                 | G Back                       | Save as Draft       | Next 2             |

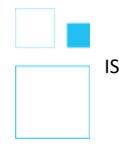

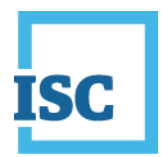

The summary page provides a full overview of your transaction, please review for accuracy.

If you are unsure of the content of your transaction you may opt to save your transaction as a draft. Draft transactions may be reopened from the **My Activity** tab, under **Submissions**, and the **Drafts** tab.

If you are sure that your transaction is correct, please read and agree to the disclaimer, then select the **Submit** button.

| Directors/Officers | Entity Datails 20831        | 1/60              |                                                 | HOC               | VEV CILIE INC                      |          |                | how Datale        |  |
|--------------------|-----------------------------|-------------------|-------------------------------------------------|-------------------|------------------------------------|----------|----------------|-------------------|--|
| Fees               | ching becaus 2005           | 17.001            | a para oran room                                |                   | NET 6600 1146                      |          |                | N OWNER AND ADDIS |  |
| Summary            | Directors/Officers          |                   |                                                 |                   |                                    |          |                |                   |  |
|                    | Name                        | 0                 | Role                                            |                   | Change Type                        | 0        | Effective Date | 0                 |  |
|                    | DAISY DUCK                  |                   | Director                                        |                   | Add                                |          | 09-Feb-2023    |                   |  |
|                    | JACK C FAWN                 |                   | Director                                        |                   | Remove                             |          | 01-Feb-2023    |                   |  |
|                    | Added Directors/Office      | ers De            | tails                                           |                   |                                    |          |                |                   |  |
|                    | Name DAISY DUCK             |                   |                                                 |                   |                                    |          | — н            | ide Details       |  |
|                    | Role                        | Di                | rector                                          |                   |                                    |          |                |                   |  |
|                    | Physical Address            | 40                | 00 DEWDNEY AVE, R                               | EGIN              | A, SASKATCHEWAN, CANA              | ADA, S4T | 1A2            |                   |  |
|                    | Mailing Address             | 40                | 00 DEWDNEY AVE, P                               | EGIN              | A, SASKATCHEWAN, CANA              | ADA, S4T | 1A2            |                   |  |
|                    | Submitter Details           |                   |                                                 |                   |                                    |          | -              | Hide Details      |  |
|                    | Name                        |                   |                                                 |                   |                                    |          |                |                   |  |
|                    | Address                     |                   |                                                 |                   |                                    |          |                |                   |  |
|                    | Email                       |                   |                                                 |                   |                                    |          |                |                   |  |
|                    | ✓ Fees                      |                   |                                                 |                   |                                    |          |                |                   |  |
|                    | Notice of change of d       | irector           | 5                                               |                   |                                    |          | 1              | \$ 0              |  |
|                    | ! Declaration               |                   |                                                 |                   |                                    |          |                |                   |  |
|                    | I certify that and that the | l am ai<br>inform | uthorized to file thes<br>ation in this submiss | e doci<br>ilon is | uments with the Registrar<br>true. | of Corpo | rations        |                   |  |
|                    |                             |                   |                                                 |                   |                                    |          |                | ŧ                 |  |
|                    |                             |                   |                                                 |                   | Back                               |          | Save as Draft  | Submit            |  |

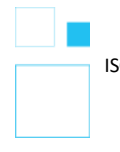

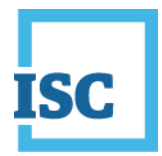

Congratulations! You have completed your director changes.

Click on **Continue With Non-profit Corporation – Annual Return and Financial Statement** to complete your filing.

You may click on the submission form document link to generate a PDF file of the submission you just completed. <u>To access your Submission Form Document at</u> any other time, select the **My Activity** tab, **Submissions**, and the **Registered** tab.

| Submission Received. Thank Y | ′ou!               |                                                       |
|------------------------------|--------------------|-------------------------------------------------------|
|                              |                    | Reference No. SR22811                                 |
|                              | Submission<br>Type | Notice of Change of Directors/Officers                |
|                              | Amount Due         | \$0                                                   |
|                              |                    | Submission Form Document                              |
|                              |                    |                                                       |
|                              |                    |                                                       |
| Continue With N              | lon-profit         | t Corporation - Annual Return and Financial Statement |
|                              |                    |                                                       |
|                              |                    | Continue Filing Back To Dashboard                     |

You will be asked once again to enter your entity access code in order to continue with your annual return/financial statement filing.

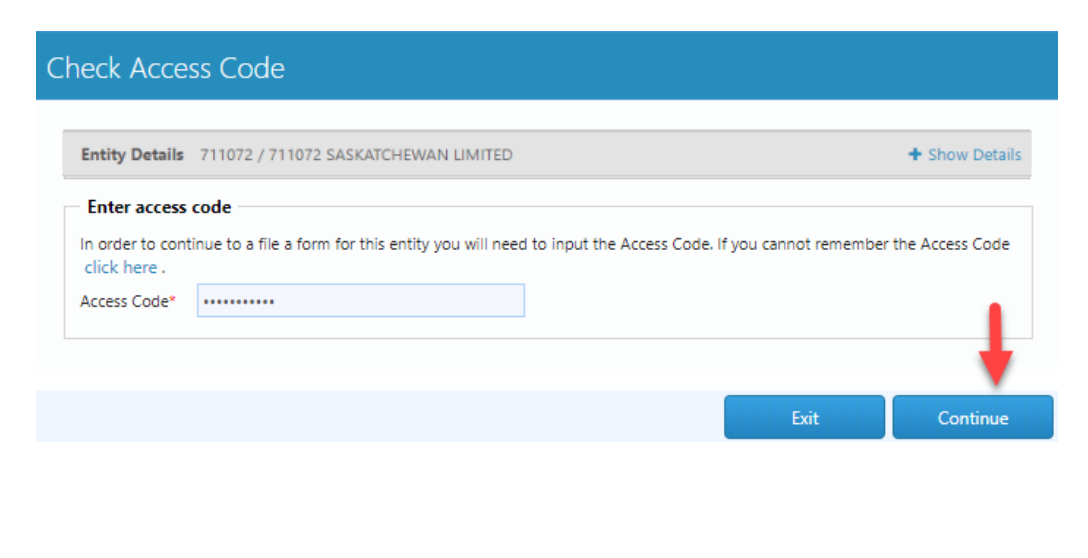

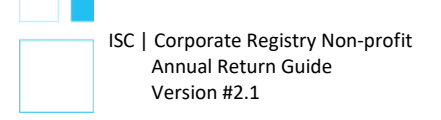

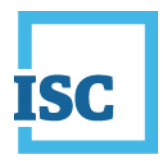

## Membership

Please review your membership information. If everything is correct, click **Next**. If you require edits you may click the **Amend Articles** link.

| isc        |                     | My Activity -     |                |            |                  | Administration •                |                           |                 |
|------------|---------------------|-------------------|----------------|------------|------------------|---------------------------------|---------------------------|-----------------|
| 📕 Buying   | Entity Inform       | ation? Search Her | re             |            |                  |                                 | Welcome,                  |                 |
| Annual     | Return - Noi        | n-profit Corpora  | ation          |            |                  |                                 |                           |                 |
| C Entity D | letails             |                   |                | _          |                  |                                 |                           |                 |
| C Registe  | red Office          |                   | Entity Details |            |                  |                                 |                           | + Show De       |
| O Directo  | rs/Officers         |                   | Membership     | Details    |                  |                                 |                           |                 |
| Membe      | ership              |                   | Membe          | er Class o | Voting<br>Rights | Previous Number of O<br>Members | Current Number<br>Members | o <sup>to</sup> |
| Financia   | al Statement        |                   | CLASS A        | ,          | (es              |                                 |                           | 1               |
| Liquida    | tor / Receiver-Mana | iger              | -              |            |                  |                                 |                           |                 |
| Fees       |                     |                   |                |            |                  |                                 |                           | Amand Ar        |
| Summa      | ry                  |                   |                |            |                  |                                 |                           | ALIGID A        |
|            |                     |                   |                |            |                  |                                 |                           |                 |
|            |                     |                   |                |            |                  | <ul> <li>Back</li> </ul>        | Save as Draft             | Next            |

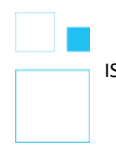

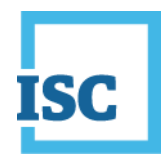

## **Financial Statement**

You will be required to complete the fields contained on the page and attach a financial statement showing the assets, liabilities, revenue, and expenditures of the corporation.

| Entity Details                | Entity Dataile                                                                                                    |                                                                                                    |                                                                                                    |                                                                     | + Show Data    |
|-------------------------------|----------------------------------------------------------------------------------------------------|----------------------------------------------------------------------------------------------------|----------------------------------------------------------------------------------------------------|---------------------------------------------------------------------|----------------|
| Registered Office             | chuty Details                                                                                                    |                                                                                                    |                                                                                                    |                                                                     | T Show Details |
| Directors/Officers            | Entity Dates                                                                                                    |                                                                                                    |                                                                                                    |                                                                     |                |
| Membership                    | Fiscal Year End<br>Date*                                                                                          | 28-Feb-2022                                                                                                    | Financial<br>Statement Due<br>Date                                                                                                    | 30-Sep-2022                                                         |                |
| Financial Statement           |                                                                                                    |                                                                                                    |                                                                                                    |                                                                     |                |
| Liquidator / Receiver-Manager | Financial Deta                                                                                                    | ils                                                                                                    |                                                                                                    |                                                                     |                |
| Fees                          | Total Revenue<br>Previous Year*                                                                                   | \$ 50                                                                                                    | Total Revenue*                                                                                                    | \$ 100                                                              |                |
| Summary                       | Total<br>Expenditures*                                                                                            | \$ 14                                                                                                    | Total Assets*                                                                                                    | \$ 56                                                               |                |
|                               | Total Liabilities<br>and Member                                                                                   | \$ 56                                                                                                    |                                                                                                    |                                                                     |                |
| -                             | was fied with<br>enclose all doc<br>The at<br>review<br>review<br>When uploadin<br>Document Type<br>Document Size | Corporate Registry. Include th<br>uments with this form.<br>tached financial statement cor<br>(if either is required) is includ<br>er meets the qualifications de<br>g documents the qualifications de<br>the PDF Documents<br>the Maximum file size is 8MB | e appropriate attachments as indica<br>ntains a signature from a director. T<br>led with the financial statement; and<br>fined in Section 13-5 of the Act.<br>Isty the following criteria: | ated on the form, and<br>The auditors report or<br>d the auditor or |                |
|                               | Uploaded                                                                                                    | Yes                                                                                                    | View                                                                                                    |                                                                     | Remove         |
|                               |                                                                                                    |                                                                                                    |                                                                                                    |                                                                     |                |

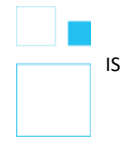

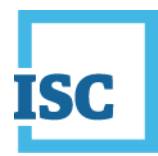

## Liquidator/Receiver-Manager

If you wish to change the liquidator/receiver-manager details, please click on the **Change Liquidator/Receiver-Manager** link. If you have no changes, click **Next**.

| OCKEY CLUB INC. | + Show Details                   |
|-----------------|----------------------------------|
| C1112           | a Lin vitator / Bassiver Manager |
| chang           | e Liquidator / Receiver-Manager  |
|                 |                                  |
|                 |                                  |
|                 | •                                |
| Rank Saw        | e as Draft Next                  |
|                 | OCKEY CLUB INC.<br>Chang         |

### Fees

The fees page will provide only an overview of the annual return/financial statement filing fees. Any fees associated with changes made in the process of completing the annual return are paid at the time those changes are made.

| Entity Details                |                                                                                   |                     |                 |          | 1.0         | ~ •    |
|-------------------------------|-----------------------------------------------------------------------------------|---------------------|-----------------|----------|-------------|--------|
| Registered Office             | Entity Details                                                                    |                     |                 |          | + Shov      | r Deta |
| Directors/Officers            | Fees                                                                              |                     |                 |          |             |        |
| Membership                    | Corporate Registry events are no longer published in The Saskatchewar<br>charged. | n Gazette.The Gazet | tte publication | n fee is | s no longer | being  |
| Financial Statement           | Description                                                                       | *                   | Quantity        | 0        | Total Cost  | •      |
| Liquidator / Receiver-Manager | Annual return - Late filing fee Not-For-Profit entity                             |                     |                 | 1        |             | \$ 15  |
| F                             | Annual return - Not-For-Profit entity                                             |                     |                 | 1        |             | \$ 15  |
| Summary                       |                                                                                   |                     | Т               | ota      | l: \$       | 30     |
|                               | Click here if you wish to request a rush on this submission                       |                     |                 |          |             |        |
|                               | Reference Client Reference Number (max 20 characters)                             |                     |                 |          |             |        |
|                               |                                                                                   |                     |                 |          |             |        |
|                               |                                                                                   |                     |                 |          |             |        |

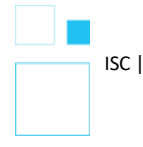

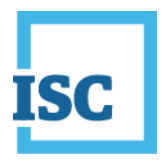

### **Summary**

The summary page provides an overview of the changes made during the annual return process. Please review for accuracy. If you discover an omission or error, you can click on the tabs on the left-hand side to navigate to the page to make the correction.

If you are unsure that your transaction is correct, please read and agree to the disclaimer, then select the **Submit** button.

| Cetars                   | Entity Details                                                                 |                                 | + Shi        | ow Details |
|--------------------------|--------------------------------------------------------------------------------|---------------------------------|--------------|------------|
| ered Office              |                                                                                |                                 |              |            |
| ors/Officers             | ✓ Nature of Activities                                                         |                                 |              |            |
| pership                  | Existing Nature of<br>Activities                                               |                                 |              |            |
| cial Statement           |                                                                                |                                 |              |            |
| lator / Receiver-Manager | ✓ Registered Office Details                                                    |                                 |              |            |
|                          | ✓ Physical Address                                                             |                                 |              |            |
| nany                     | Address                                                                        |                                 |              |            |
|                          | Attention to                                                                   |                                 |              |            |
|                          | Mailing Address                                                                |                                 |              |            |
|                          | H-H-m                                                                          |                                 |              |            |
|                          | Address                                                                        |                                 |              |            |
|                          | Attention to                                                                   |                                 |              |            |
|                          | ✓ Email Address                                                                |                                 |              |            |
|                          |                                                                                |                                 |              |            |
|                          | CTORE AUDITEDS                                                                 |                                 |              |            |
|                          |                                                                                |                                 |              |            |
|                          | Directors/Officers                                                             |                                 |              |            |
|                          | Name © Role + Office Held ©                                                    | Address                         |              | 0          |
|                          |                                                                                |                                 |              |            |
|                          |                                                                                |                                 |              |            |
|                          |                                                                                |                                 |              |            |
|                          | ✓ Member Details                                                               |                                 |              |            |
|                          | Member Class Name C Voting Rights * Previous Number of Members                 | <ul> <li>Current Nut</li> </ul> | nber of Memb | bers 0     |
|                          | ✓ Financial Details                                                            |                                 |              |            |
|                          | Total Revenue Previous \$ 50 Total Revenue<br>Year                             | \$ 100                          |              |            |
|                          | Total Assets \$ 55 Total Liabilities and                                       | \$ 56                           |              |            |
|                          | Member Equity                                                                  |                                 |              |            |
|                          | ✓ Attachments                                                                  |                                 |              |            |
|                          | Financial Statement Attachment                                                 |                                 | Yes          |            |
|                          |                                                                                |                                 |              |            |
|                          | Submitter Detail:                                                              |                                 | - 16         | de Details |
|                          | Name                                                                           |                                 |              |            |
|                          | Address                                                                        |                                 |              |            |
|                          | LINAR                                                                          |                                 |              |            |
|                          | ✓ Fees                                                                         |                                 |              |            |
|                          | Annual return - Late filing fee Not-For-Profit entity                          |                                 | 1            | \$ 15      |
|                          | Annual return - Not-For-Profit entity                                          |                                 | 1            | \$ 15      |
|                          |                                                                                |                                 |              |            |
|                          | 1 Decuration                                                                   |                                 |              |            |
|                          | l certify that I am authorized to file these documents with the Registrar of C | orporations                     |              |            |
|                          | and that the information in this submission is true.                           |                                 |              |            |
|                          |                                                                                |                                 |              | •          |
|                          |                                                                                |                                 | _            | •          |
|                          | 2 Back                                                                         | Save as Dra                     |              | Submit     |
|                          |                                                                                |                                 |              |            |
|                          |                                                                                |                                 |              |            |
|                          |                                                                                |                                 |              |            |

March 2023

Version #2.1

22

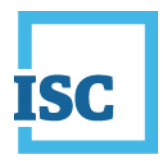

### **Payment**

You may choose to pay by account or credit card.

If you select the credit card radio button, your payment screen will expand to include your payment information and give you the option to add funds to your account.

| Submission Payment                                                                                  | Submission Payment                                                                                                    | 8      |
|----------------------------------------------------------------------------------------------------|----------------------------------------------------------------------------------------------------|--------|
| Amount Due: \$ 10                                                                                   | Amount Due: \$ 30                                                                                                    |        |
| Pay With   Account  Credit Card  Account Name  DEREK FIFE  Account No. 100614136  A/C Balance \$935 | Pay With Account Cond Card<br>Name on Card<br>Card Type Select Card<br>Card Type Select Card<br>Card Noveleer<br>Expiry Date February (2) V 2022 | *<br>* |
| Credit Limit \$0                                                                                    | Security Code                                                                                                    |        |

## **Transaction Completed**

Once your payment has been processed you will be presented with a screen illustrating your submission and the fees incurred.

The **Submission Form Document** link will generate a PDF with the details of the changes included in your annual return.

You may choose to start another filing by clicking on **Continue Filing** or click on **Back To Dashboard** to return to your home page.

| isc                    |                                             | My Activity - File                  |                    | Messages                  | Administration        | Log Out                           |
|------------------------|---------------------------------------------|-------------------------------------|--------------------|---------------------------|-----------------------|-----------------------------------|
| R Buying               | Entity Informatic                           | on? Search Here                     |                    |                           |                       | Welcome.                          |
| Paymen<br>Please revie | t Received. The<br>ew details of this trans | ank you!<br>saction below.          |                    |                           |                       |                                   |
|                        |                                             |                                     | Reference          | ce No. SR228              | 313                   |                                   |
|                        |                                             | Submission<br>Type                  | Non-profit Corpora | ation - Annual Return and | f Financial Statement |                                   |
|                        |                                             | Payment Type<br>Amount Due          | Account<br>\$ 30   |                           |                       |                                   |
|                        |                                             |                                     | 🖸 Submi            | ission Form Document      |                       |                                   |
|                        |                                             |                                     |                    |                           |                       |                                   |
|                        |                                             |                                     |                    |                           |                       |                                   |
|                        |                                             |                                     |                    |                           |                       | Continue Filing Back To Dashboard |
|                        |                                             |                                     |                    |                           |                       |                                   |
|                        |                                             |                                     |                    |                           |                       |                                   |
|                        | ISC   Corpo<br>Annua                        | orate Registry N<br>al Return Guide | on-profit          |                           |                       |                                   |
|                        | Versic                                      | on #2.1                             |                    | Mar                       | ch 2023               |                                   |

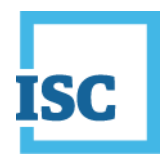

## **Finding Completed Submissions**

To access your Submission Form Document at any other time, select the **My Activity** tab, **Submissions**, and the **Registered** tab.

| ISC                                 |                                    | ome                                  | My Activ                                                           | ity Ju                    | File                                   | Searc           |                |           |             |   |         |          |          |
|-------------------------------------|------------------------------------|--------------------------------------|--------------------------------------------------------------------|---------------------------|----------------------------------------|-----------------|----------------|-----------|-------------|---|---------|----------|----------|
| 📕 Buying                            | Entity                             | Informa                              | → Access                                                           | Codes                     |                                        |                 |                |           |             |   | v       | /elcome, |          |
| My Sub<br>View the la<br>Drafts (20 | ormissic<br>atest sub<br>24)   In- | DIDS<br>mission ac<br>progress (15., | <ul> <li>→ Accoun</li> <li>→ Order H</li> <li>→ Submist</li> </ul> | t Info<br>listory<br>sion | -                                      | .gistered (i    | 718) Canceller | d (120) E | opired (8)  |   |         |          |          |
|                                     |                                    |                                      |                                                                    |                           |                                        |                 |                |           |             |   | Fil     | ter:     |          |
| Sub Ref M                           | lo ¢                               | Registered                           | Date 💌                                                             | Sub                       | omission Type                          | ٥               | Entity Number  | r 0       | Entity Name | 0 | Details | Open     | Download |
| SR22813                             |                                    | 09-Feb-202                           | 13                                                                 | Non-prof<br>Return an     | fit Corporation -<br>nd Financial Stat | Annual<br>ement |                |           |             |   | 0       |          | D        |

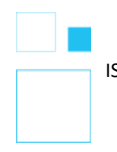